# PER PARTECIPARE AL CONCORSO È NECESSARIO EFFETTUARE OBBLIGATORIAMENTE L'ISCRIZIONE ONLINE

## SUL SITO https://comunemontelupofiorentino.iscrizioneconcorsi.it

# L'UTILIZZO DI MODALITÀ DIVERSE DI ISCRIZIONE COMPORTERÀ L'ESCLUSIONE DEL CANDIDATO DAL CONCORSO.

### PRESENTAZIONE DELLE DOMANDE

La domanda di partecipazione al concorso dovrà essere, pena esclusione, **PRODOTTA ESCLUSIVAMENTE TRAMITE PROCEDURA TELEMATICA**, presente nel sito <u>https://comunemontelupofiorentino.iscrizioneconcorsi.it</u>.

La procedura informatica per la presentazione delle domande sarà attiva a partire dal giorno di pubblicazione in Gazzetta Ufficiale, per estratto, del presente bando, e verrà automaticamente **disattivata alle ore 23.59 del giorno di scadenza**. Pertanto, dopo tale termine, non sarà più possibile effettuare la compilazione on-line della domanda di partecipazione e **non sarà ammessa la produzione di altri titoli o documenti** a corredo della domanda. Inoltre non sarà più possibile effettuare fettuare rettifiche o aggiunte.

Il termine di cui sopra è perentorio. Saranno esclusi dal concorso i candidati le cui domande non siano state inviate secondo le modalità di seguito indicate.

La compilazione della domanda potrà essere effettuata 24 ore su 24 (salvo momentanee interruzioni per manutenzione del sito) da computer collegato alla rete internet e dotato di un browser di navigazione aggiornato tra quelli di maggiore diffusione (Chrome, Explorer, Firefox, Safari) che supporti ed abbia abilitati JavaScript e Cookie. La compatibilità con i dispositivi mobili (smartphone, tablet) non è garantita. Si consiglia di effettuare la registrazione e la compilazione per tempo.

## 1: ACCESSO AL SITO

Collegarsi al sito internet: <u>https://comunemontelupofiorentino.iscrizioneconcorsi.it</u>

• Accedere con le proprie credenziali SPID.

#### 2: ISCRIZIONE ON LINE

- Selezionare la voce di menù "Selezioni", per accedere alla schermata degli avvisi/concorsi disponibili.
- Cliccare l'icona "Iscriviti" corrispondente al concorso/avviso al quale intende partecipare.
- Il candidato accede alla schermata di inserimento della domanda, dove deve dichiarare il POSSESSO DEI REQUISITI GENERALI E SPECIFICI richiesti per l'ammissione alla selezione.
- Si inizia dalla scheda "*Anagrafica*", che deve essere compilata in tutte le sue parti e <u>dove va allegata la</u> <u>scansione del documento di identità</u>, cliccando il bottone "*aggiungi documento*".
- Per iniziare, cliccare il tasto "Compila" ed al termine dell'inserimento, confermare cliccando il tasto in basso "Salva";

Proseguire con la compilazione delle ulteriori pagine di cui si compone in format, il cui elenco è disposto sul lato sinistro dello schermo, e che via via che vengono compilate, risultano spuntate in verde, con riportato al lato il numero delle dichiarazioni rese. Le stesse possono essere compilate in più momenti, in quanto è possibile accedere a quanto caricato ed aggiungere/correggere/cancellare i dati, fino a quando non si conclude la compilazione cliccando su "Conferma ed invio".

Si sottolinea che tutte le informazioni richieste di cui sopra dovranno essere indicate in modo preciso ed esaustivo, in quanto si tratta di dati sui quali verrà effettuata la verifica del possesso dei requisiti per la partecipazione al concorso/avviso, degli eventuali titoli di preferenza o di riserva dei posti. <u>Si tratta di una dichiarazione resa sotto la propria personale responsabilità ed ai sensi del D.P.R. 28.12.2000, n. 445</u>.

 ATTENZIONE per alcune tipologie di documenti è possibile ed è necessario, al fine dell'accettazione della domanda, effettuare la scannerizzazione dei documenti e fare l'upload direttamente nel format on line.

I documenti che devono essere necessariamente allegati sono:

- a. Documento di identità valido;
- b. documenti comprovanti i requisiti che consentono ai cittadini non italiani e non comunitari di partecipare al presente concorso (permesso di soggiorno CE per soggiornanti di lungo periodo o la titolarità dello status di rifugiato, ovvero dello status di protezione sussidiaria);
- c. il Decreto ministeriale di riconoscimento del titolo di studio valido per l'ammissione, se conseguito all'estero;
- d. la ricevuta di pagamento del contributo delle spese concorsuali.

I documenti che devono essere allegati pena la mancata valutazione/decadenza dei benefici sono:

e. la certificazione medica attestante le necessità compensative e/o il aver diritto agli ausili necessari e/o tempi aggiuntivi al fine di sostenere le prove d'esame ai sensi degli artt. 3 e 20 della legge 5 febbraio 1992, n. 104, in relazione alla disabilità accertata ai sensi dell'art. 4, comma 1, della legge n. 104 del 1992, o ai disturbi specifici di apprendimento accertati ai sensi della legge n. 170 del 2010.

Nei casi suddetti effettuare la scannerizzazione dei documenti e l'upload seguendo le indicazioni e cliccando il bottone "aggiungi allegato", ponendo attenzione al tipo file ammesso ed alla dimensione massima richiesta nel format. Consigliamo la lettura degli ultimi capitoli del MANUALE ISTRUZIONI (disponibile nelle sezioni di sinistra delle pagine web del sito) per eventuali indicazioni riguardo la modalità di unione di più file in uno unico di più pagine, la conversione in formato pdf e la riduzione in dimensioni.

<u>Attenzione, vanno allegati esclusivamente i documenti richiesti esplicitamente dal format, pertanto non</u> verranno presi in considerazione eventuali documenti allegati diversi da quelli specificatamente richiesti.

 Terminata la compilazione di tutte le sezioni, cliccare su "<u>Conferma ed invio</u>". Compare una pagina con le dichiarazioni finali che vanno spuntate quindi si clicca su "Conferma ed invia l'iscrizione".

ATTENZIONE: <u>a seguito della conferma, la domanda risulterà bloccata e sarà inibita qualsiasi altra modifica e</u> <u>integrazione</u>, prestare quindi attenzione.

 Il candidato riceverà una mail di conferma iscrizione con allegati la copia della domanda e il documento d'identità. Si consiglia di verificare i documenti allegati ed in caso di errore procedere alla loro sostituzione con quelli corretti (vedere il MANUALE ISTRUZIONI).

Ogni dichiarazione resa dal candidato sul format on-line è sotto la propria personale responsabilità ed ai sensi del D.P.R. 28.12.2000, n. 445, in caso di dichiarazioni mendaci, lo stesso incorre nelle sanzioni penali di cui all'art. 76 DPR 445/2000, oltre alla decadenza dei benefici eventualmente conseguiti sulla base delle dichiarazioni non veritiere.

L'Amministrazione è tenuta ad effettuare gli idonei controlli previsti dall'art. 71 D.P.R. 445/2000 e s.m.i., anche a campione ed in tutti i casi in cui sorgano fondati dubbi, sulla veridicità delle dichiarazioni sostitutive ed a trasmetterne le risultanze all'Autorità competente.

In caso di non veridicità delle dichiarazioni, si determineranno l'esclusione dalla procedura, la decadenza dagli eventuali benefici conseguiti, nonché la trasmissione degli atti alle competenti Autorità Giudiziarie, ai Collegi/Ordini, alle Amministrazioni di appartenenza.

Non saranno oggetto di valutazione da parte della commissione esaminatrice le dichiarazioni sostitutive rese in modo non corretto od incomplete.

Non verranno presi in considerazione eventuali documentazioni/integrazioni inviate con modalità diversa da quelle previste dal presente bando (anche se inviate tramite raccomandata o tramite PEC).

Il mancato rispetto, da parte dei candidati, dei termini e delle modalità sopra indicate per la presentazione delle domande comporterà la non ammissibilità al concorso. Le richieste di assistenza possono essere avanzate tramite l'apposita funzione disponibile alla voce di menù "RICHIEDI ASSISTENZA" sempre presente nella sezione a sinistra della pagina web. Le richieste di assistenza verranno evase durante l'orario di lavoro e compatibilmente con gli altri impegni del servizio.

Si garantisce una risposta entro 5 giorni lavorativi dalla richiesta e non potranno essere soddisfatte nei 3 giorni antecedenti la data di scadenza del concorso.

Si suggerisce di **leggere attentamente il MANUALE ISTRUZIONI** per l'uso della procedura, di cui sopra, e disponibile nel pannello di sinistra delle varie pagine di cui si compone il sito web e nella home page.

#### 4: CORREZIONE E/O INTEGRAZIONE DELLA DOMANDA

Dopo l'invio on-line della domanda **è possibile riaprire la domanda inviata** per l'eventuale correzione e/o la produzione di ulteriori titoli o documenti ad integrazione della stessa, tramite la funzione Annulla domanda.

**NOTA BENE**: si fa presente che la riapertura della domanda **comporta l'annullamento della domanda precedentemente redatta on-line**, con conseguente perdita di validità della ricevuta di avvenuta compilazione. Quindi tale procedura prevede la **ripresentazione integrale della domanda di iscrizione on-line** da parte del candidato utilizzando la stessa modalità prevista al paragrafo 'ISCRIZIONE ON LINE'.

L'annullamento della domanda non comporta la perdita di tutti i dati precedentemente caricati, comporta semplicemente il "ritiro" della domanda inviata che perde di validità.